# HOW TO.

# AXIS Device Manager HTTPS certificate management

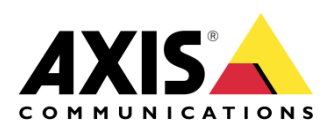

September 4, 2018 Rev. 1.1 © Axis Communications AB

# Introduction

HTTPS consists of communication over HTTP within a connection encrypted by Transport Layer Security (TLS).

Network encryption protects the communication between the client, VMS, and the network device. It prevents information being extracted by network traffic sniffing, and it prevents data being altered during transfer.

This guide explains how to configure and enable HTTPS communication on Axis devices from AXIS Device Manager.

This configuration has been tested with AXIS Device Manager version 5.03 and devices with firmware 6.50.1.3 and 7.30.1.

Requirements: To use HTTPS, devices require firmware 5.70, or 1.25 for Access control and Audio products.

Important notes:

- Devices with firmware 7.20 and above are pre-configured with a self-signed certificate and require a special handling, described at the end of this document.
- Make sure your Video Management System supports HTTPS communication before enabling HTTPS. If your Video Management Software doesn't support HTTPS, it won't be able to communicate with the cameras and no Live View or Recording will be possible.

# Step 1 Choose Certificate Authority

In the AXIS Device Manager **Configuration** tab, go to Security > Certificates.

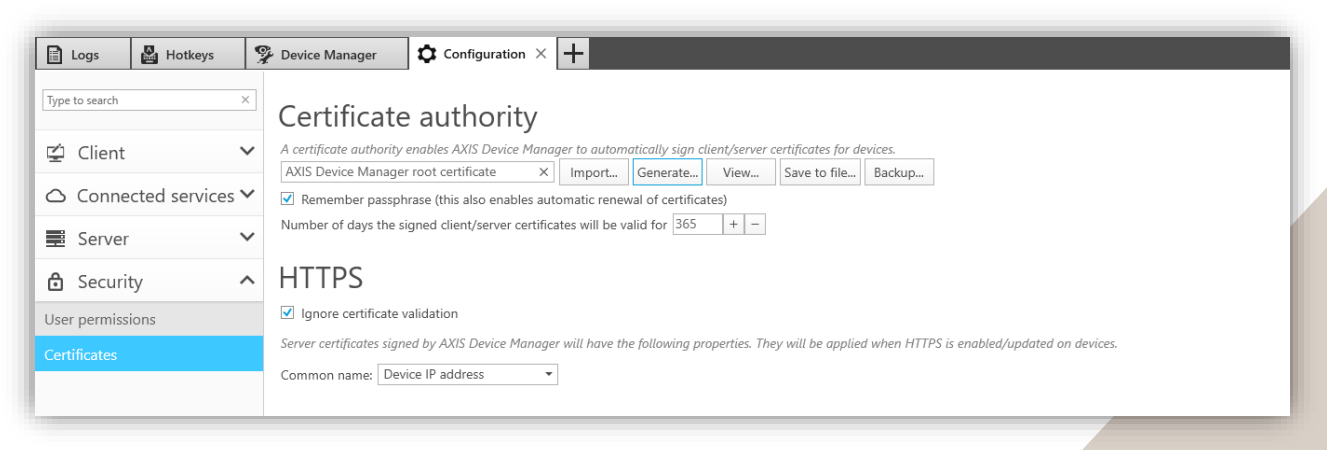

#### AXIS Device Manager as Certificate Authority (CA)

Using AXIS Device Manager as CA simplifies the whole process of deploying and renewing certificates for the administrator. It means AXIS Device Manager will use its own root certificate to issue server certificates and there is no other root CA involved in the process. If you have an existing root CA, you shouldn't use this method but use AXIS Device Manager as Intermediate CA instead (section below).

If you want AXIS Device Manager to act as your CA (i.e. automatically issuing your server certificates), click Generate... and enter a Passphrase. For increased security, it is recommended not to select "Remember passphrase".

| Certificate authority                                                                                                    |
|----------------------------------------------------------------------------------------------------|
| A certificate authority enables AXIS Device Manager to automatically sign client/server certificates for devices.         AXIS Device Manager root certificate       X         Import       Generate         View       Save to file         Backup |
| Number of days the signed client/server certificates will be valid for 365 + -                                                                                                    |

Once generated, click **Save to file**... and save **ADM\_root\_certificate.crt** on your computer. This certificate can be provided to any third-party application in order to trust the camera certificate.

#### AXIS Device Manager as Intermediate Certificate Authority (CA)

Using AXIS Device Manager as Intermediate CA implies that you have an existing CA (root or intermediate CA) which can issue CA certificates to other intermediate CAs (e.g. AXIS Device Manager). In this scenario you need to import a CA certificate in AXIS Device Manager in order to sign and issue server certificates for the Axis devices. This CA certificate may be a root certificate or a subordinate CA certificate (intermediate certificate).

To set AXIS Device Manager as intermediate Certificate Authority, click **Import...** and select your existing CA certificate.

For increased security, it is recommended not to select "Remember passphrase".

| Certificate authority                                                                                                    |
|----------------------------------------------------------------------------------------------------|
| A certificate authority enables AXIS Device Manager to automatically sign client/server certificates for devices.         AXIS Device Manager root certificate       X         Import       Generate         View       Save to file |
| Remember passphrase (this also enables automatic renewal of certificates)                                                                                                    |
| Number of days the signed client/server certificates will be valid for 365 + -                                                                                                    |

### Step 2 Choose Common name for server certificate

#### Select the Common name from Device IP address or Device host name (FQDN).

This setting specifies what device specific property will be written as the common name in the individual certificates that are created for each device when AXIS Device Manager acts as a Certificate Authority.

| HTTPS               |                                                                                                    |
|---------------------|----------------------------------------------------------------------------------------------------|
| ✓ Ignore certific   | cate validation                                                                                                    |
| Server certificates | s signed by AXIS Device Manager will have the following properties. They will be applied when HTTPS is enabled/updated on devices. |
| Common name:        | Device IP address                                                                                                    |
|                     | Device IP address<br>Device host name (FQDN)                                                                                       |

In the **Device Manager** tab, the HTTPS column should change from **Disabled (Missing server certificate)** to **Disabled** for supported devices.

|   | MAC address  | Status | Address               | Model                 | Firmware 🔺 | HTTPS                |
|---|--------------|--------|-----------------------|-----------------------|------------|----------------------|
| Ð | ACCC8E2CDAE9 | OK     | 172.25.193.126        | AXIS P8221            | 5.10.3     | Unsupported firmware |
| Ŷ | ACCC8E0C0B69 | OK     | <u>172.25.193.155</u> | AXIS P1224-E          | 5.50.9.2   | Unsupported firmware |
| Ŷ | ACCC8E26DA33 | OK     | <u>172.25.193.184</u> | AXIS Q3709-PVE (Left) | 5.75.1.3   | Disabled             |
| Ŷ | ACCC8E022A4D | OK     | <u>172.25.193.181</u> | AXIS Q6114-E          | 6.50.1.2   | Disabled             |
| Ŷ | ACCC8E68D4D2 | OK     | <u>172.25.193.119</u> | AXIS P1367            | 7.15.1.1   | Disabled             |

# Step 3 Enable HTTPS on the device(s)

To enable HTTPS on the device(s), right-click on the selected device(s) and go to *Security* > *HTTPS* > *Enable/Update*.

| Ŷ | ACCC8E26D  | A33 OK       | <u>172.25.193.184</u> | AXIS Q3709-PVE (Left) | 5.75.1.3    | Disabled         | Disabled            |
|---|------------|--------------|-----------------------|-----------------------|-------------|------------------|---------------------|
| Ŷ | ACCC8E0232 | 24A OK       | <u>172.25.193.59</u>  | AXIS P3224-LV         | 5.75.3.1    | Disabled         | Disabled            |
| Ŷ | ACCC8E 🛫   | Assign IP Ad | dress                 | XIS P3214-V           | 5.80.1.1    | Disabled         | Disabled            |
| Ŷ | ACCC8E     | Backup / Re  | store                 | XIS P5514             | 5.85.1      | Disabled         | Disabled            |
| Ŷ | ACCC8E     | Configure D  | evices                | XIS P5635-E           | 6.50.1.2    | Disabled         | Disabled            |
| Ŷ | ACCC8E     | User Manag   | ement                 | XIS 06114-F           | 65012       | Disabled         | Disabled            |
| 0 | ACCOR      | Security     |                       | View Installed Ce     | ertificates | Naching          | Disabled            |
| T | ACCCOL     | Upgrade Firr | mware                 | HTTPS                 |             | Enable/Update    | N                   |
| ę | ACCC8E     | Set Date and | d Time                | IEEE 802.1X           |             | Disable          | 15                  |
| Ŷ | ACCC8E     | Restart      |                       | Delete Certificate    | 25          | Manually Install | Server Certificates |
| - |            | Tastall Cana |                       |                       |             |                  |                     |

The HTTPS column should change to **Enabled** for the selected device(s). You are done!

| <b>Y</b> ACCC8E26DA33 OK <u>172.25.193.184</u> AXIS Q3709-PVE (Left) 5.75.1.3         | Enabled |
|---------------------------------------------------------------------------------------|---------|
| P         ACCC8E02324A         OK <u>172.25.193.59</u> AXIS P3224-LV         5.75.3.1 | Enabled |
| P         ACCC8E0CA053         OK <u>172.25.193.56</u> AXIS P3214-V         5.80.1.1  | Enabled |

Double-click on the task to check the result for each device.

| Task Result - Enable HTTPS                                                                                                    |                                                             |                                                             |                                            |             |  |  |  |  |  |  |
|----------------------------------------------------------------------------------------------------|-------------------------------------------------------------|-------------------------------------------------------------|--------------------------------------------|-------------|--|--|--|--|--|--|
| Fnable HTTPS successful on all devices                                                                                                    |                                                             |                                                             |                                            |             |  |  |  |  |  |  |
|                                                                                                    | Liable iii ii 5 suc                                         | cession on an devices                                       |                                            |             |  |  |  |  |  |  |
| Details                                                                                                    |                                                             |                                                             |                                            |             |  |  |  |  |  |  |
|                                                                                                    |                                                             |                                                             |                                            |             |  |  |  |  |  |  |
| 0.010                                                                                                    | 115                                                         |                                                             |                                            |             |  |  |  |  |  |  |
|                                                                                                    | MAC Address                                                 | Address                                                     | Status                                     | Description |  |  |  |  |  |  |
| <ul> <li>Image: A second second s</li></ul> | MAC Address<br>ACCC8E027C58                                 | Address<br>172.25.192.23                                    | Status<br>Finished                         | Description |  |  |  |  |  |  |
| <ul> <li></li> <li></li> <li></li> </ul>                                                                                                    | MAC Address<br>ACCC8E027C58<br>ACCC8E0229C5                 | Address<br>172.25.192.23<br>172.25.193.204                  | Status<br>Finished<br>Finished             | Description |  |  |  |  |  |  |
| ✓<br>✓<br>✓                                                                                                    | MAC Address<br>ACCC8E027C58<br>ACCC8E0229C5<br>ACCC8E026961 | Address<br>172.25.192.23<br>172.25.193.204<br>172.25.193.67 | Status<br>Finished<br>Finished<br>Finished | Description |  |  |  |  |  |  |

**Note:** Since AXIS Device Manager is set to "**Ignore certificate validation**" by default, it is necessary to disable this option after HTTPS has been enabled in order to get an exclusive HTTPS connection to the device from the software. This can be done from the **Configuration** tab under **Security**.

# Step 4 Add the CA certificate to certificate store (Optional)

It is recommended to add the CA certificate to your Windows certificate store so your web browser won't pop-up a security warning regarding invalid security certificate and won't block the connection to the device. This will ensure a secure HTTPS connection to your devices.

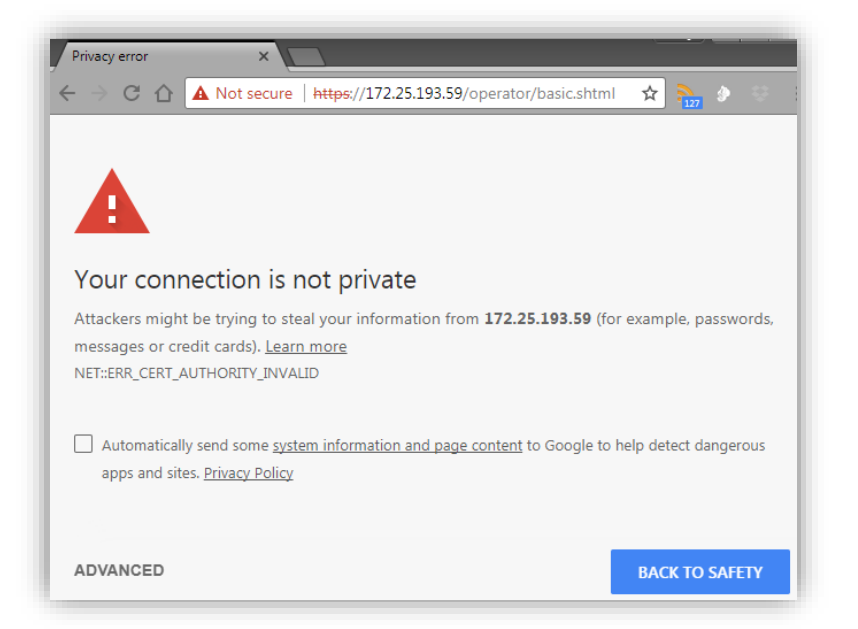

#### **Instructions for Windows 10**

Open the Windows Start menu and enter mmc to open the Console Root.

| ≡ |        | D                    | ŝ     | Filters $\checkmark$ |
|---|--------|----------------------|-------|----------------------|
| ŵ | Best n | natch                |       |                      |
| ۵ |        | <b>mmc</b><br>Run co | mmand |                      |
|   |        |                      |       |                      |
| - | mmc    |                      |       |                      |

In the console, go to File > Add/Remove Snap in...

| -   | 🚟 Console1 - [Console Root] |            |         |           |        |      |  |  |  |  |
|-----|-----------------------------|------------|---------|-----------|--------|------|--|--|--|--|
| 👼 F | File                        | Action     | View    | Favorites | Window | Help |  |  |  |  |
|     |                             | New        |         |           | Ctrl+N | 1    |  |  |  |  |
|     |                             | Open       |         |           | Ctrl+O |      |  |  |  |  |
|     |                             | Save       |         |           | Ctrl+S |      |  |  |  |  |
|     |                             | Save As    |         |           |        |      |  |  |  |  |
|     |                             | Add/Rem    | ove Sna | p-in      | Ctrl+M |      |  |  |  |  |
|     |                             | Options    |         |           |        |      |  |  |  |  |
|     |                             | 1 compm    | gmt     |           |        |      |  |  |  |  |
|     |                             | 2 services |         |           |        |      |  |  |  |  |
|     |                             | Exit       |         |           |        |      |  |  |  |  |
|     |                             |            |         |           |        |      |  |  |  |  |

In the list on the left side, select **Certificates** and choose to manage the certificates for the **Computer account**. Click OK.

| /ailable snap-ins:                                                                                                    |                                                                                                    |        | Selecter | d snap-ins: |   |
|----------------------------------------------------------------------------------------------------|----------------------------------------------------------------------------------------------------|--------|----------|-------------|---|
| ActiveX Control<br>ActiveX Control<br>Authorization Manager<br>Certificates<br>Component Services<br>Computer Managem<br>Device Manager<br>Disk Management<br>Certificates snap-in | Vendor<br>Microsoft Cor<br>Microsoft Cor<br>Microsoft Cor<br>Microsoft Cor<br>Microsoft Cor<br>Microsoft Cor | ^      | Add >    | nsole Root  | × |
| This snap-in will always<br>My user account<br>Service account<br>Computer account                                                                                                 | manage certificate                                                                                           | s for: |          |             |   |

Navigate to *Certificates – Local computer > Trusted Root Certification Authorities* and right-click on **Certificates**. Choose *All Tasks > Import*...

| Console Root<br>Certificates (Local C<br>Personal<br>Certificates | omputer)<br>rtification Authorities | Issued To<br>AddTru<br>Baltimo | orst External CA Root<br>pre CyberTrust Root<br>n CA |
|-------------------------------------------------------------------|-------------------------------------|--------------------------------|------------------------------------------------------|
| > 🧮 Enterprise Trus                                               | All Tasks                           | >                              | Import                                               |
| > 📔 Intermediate C<br>> 🚆 Trusted Publish<br>> 🚆 Untrusted Cert   | View<br>New Window from H           | ><br>ere                       | ht (c) 1997 Microsoft C<br>Assured ID Root CA        |
| > 🛗 Third-Party Ro<br>> 🛗 Trusted People                          | New Taskpad View                    |                                | : Global Root CA<br>: High Assurance EV Ro           |
| > 📔 Client Authent                                                | Refresh                             |                                | ot CA X3                                             |
| > Preview Build F > Preview Build F                               | Export List                         |                                | Root Certification Auth<br>Secure Certificate Auth   |
| > Smart Card Tru                                                  | Help                                |                                | t Global CA                                          |

Select the **ADM\_root\_certificate.crt** saved on your computer or your own CA certificate and place it in the **Trusted Root Certification Authorities** store.

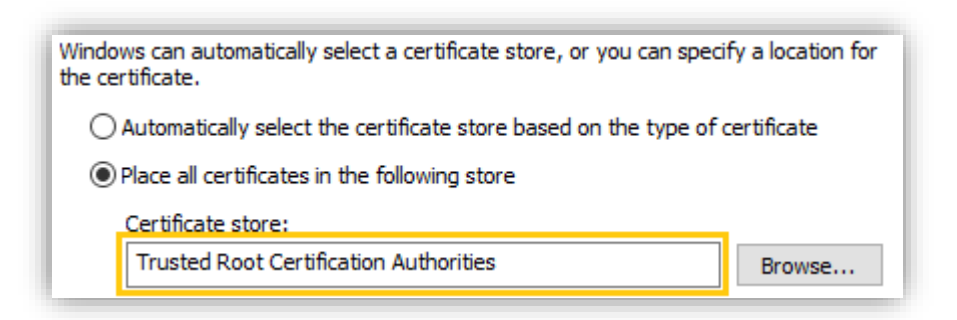

Click Next and Finish. The certificate is now added to the store:

| Console Root                                                                          | Issued To                            | Issued By                            | Expiration Date |
|---------------------------------------------------------------------------------------|--------------------------------------|--------------------------------------|-----------------|
| Gertificates (Local Computer)     Personal     Tructed Poet Contification Authorities | 🛱 AddTrust External CA Root          | AddTrust External CA Root            | 30/05/2020      |
|                                                                                       | AXIS Device Manager root certificate | AXIS Device Manager root certificate | 24/11/2027      |
| Certificater                                                                          | 🔄 Axis Global Root CA                | Axis Global Root CA                  | 24/10/2041      |
| Enterprise Trust                                                                      | 🔄 Axis Root CA                       | Axis Root CA                         | 22/03/2025      |

Restart your web browser, the connection is now secure:

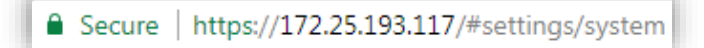

# Step 5 Update/renew HTTPS certificates

If a server certificate expired or is about to expire this will be shown in the **status** column or in the **Configuration** tab under **Security** for CA certificates.

|   | MAC address  | Status                      | Address              | - | Model        | Firmware | Server   | HTTPS   |
|---|--------------|-----------------------------|----------------------|---|--------------|----------|----------|---------|
| Q | ACCC8E3BABCF | Certificate about to expire | <u>172.25.193.66</u> |   | AXIS M3027   | 6.50.1.2 | PCREMYJ1 | Enabled |
| Ŷ | ACCC8E0C6636 | Certificate has expired     | <u>172.25.193.69</u> |   | AXIS P3365   | 6.50.1.2 | PCREMYJ1 | Enabled |
| Ŷ | ACCC8E68CFD4 | Certificate about to expire | <u>172.25.193.75</u> |   | AXIS M3048-P | 7.15.2.1 | PCREMYJ1 | Enabled |

Server Certificate about to expire or expired in status column

| A certificate authority enables AXIS Device N                                                | 1anager to                   | automatica                  | ally sign client/s            | erver certifi | cates for devices. |        |
|----------------------------------------------------------------------------------------------|------------------------------|-----------------------------|-------------------------------|---------------|--------------------|--------|
| 🙏 Acme Sub CA                                                                                | ×                            | Import                      | Generate                      | View          | Save to file       | Backup |
| Certificate is about to expire his also enable<br>Number of days the signed client/server ce | s automatio<br>rtificates wi | c renewal c<br>ill be valid | of certificates)<br>for 365 + | ]-]           |                    |        |

How long time before expiration the warning should come is configurable in **Configuration** tab under **Security**. A system alarm will be triggered if a CA certificate is or will be expired. If AXIS Device Manager has been configured as a **Certificate Authority**, AXIS Device Manager generated server certificates will automatically be renewed seven days before the expiration warning is configured to appear. This task is done during the nightly jobs. If you want to renew/update a certificate manually, follow the same steps as enabling HTTPS.

# Special handling of devices with firmware 7.20 and above

By default, Axis devices with firmware 7.20 (and above) allow **HTTP & HTTPS** connections and are pre-configured in production with a self-signed certificate.

| Certificates | ;                               |
|--------------|---------------------------------|
| Certificate: | Default (self-signed)   Ciphers |
| HTTPS Con    | nection Policy                  |
|              | HTTP & HTTPS V                  |
|              | Save Reset                      |

Before adding such device to AXIS Device Manager, make sure "Ignore certificate validation" is selected (default state = selected) in the **Configuration** tab under **Security**. This is because AXIS Device Manager can contact the device with HTTPS but cannot verify the certificate and won't be able to add it to the system.

If a Certificate Authority has not been configured in AXIS Device Manager (step 1 on this document), you cannot install your own server certificates manually without first removing the

default certificate (since AXIS Device Manager only allows one server certificate per device, and the default certificate qualifies as both, client and server certificate).

If a Certificate Authority has been configured in AXIS Device Manager in step 1 (root CA or intermediate CA), it is not required to remove the self-signed certificate on the device because AXIS Device Manager will know the certificate which needs to be used is the one just generated.

By default, devices with 7.20 and above allow "HTTP & HTTPS", which means an exclusive HTTPS connection will be available after Enabling HTTPS in AXIS Device Manager.

#### Limitations

- Non-default ports (other than 443) are not supported.
- All certificates in an install batch must have same passphrase.
- If a device has HTTPS active and an already-uploaded certificate only containing the hostname (i.e. not an IP address), then:
  - Automatic discovery: It is possible to find and add the device as long as "use hostname when possible" is checked. If it is not checked, the device cannot be added.
  - IP range discovery: It is not possible to find or add the device, regardless of the "use hostname when possible" checkbox, since IP range discovery doesn't handle any hostname.
  - Add device from address: It is possible to add the devices as long as the hostname is entered in the Address field, not the IP.

| 0 of 0 devices selected     |   |
|-----------------------------|---|
| Select / deselect all       |   |
| Use host name when possible | ) |

Use hostname checkbox mentioned in previous section

- Certificate operations over unencrypted channels, i.e. "Basic" are not supported. Devices should be set to "Encrypted & unencrypted" or "Encrypted only" to allow "Digest" communication.
- HTTPS cannot be enabled on the AXIS T85 PoE+ Network switch series.